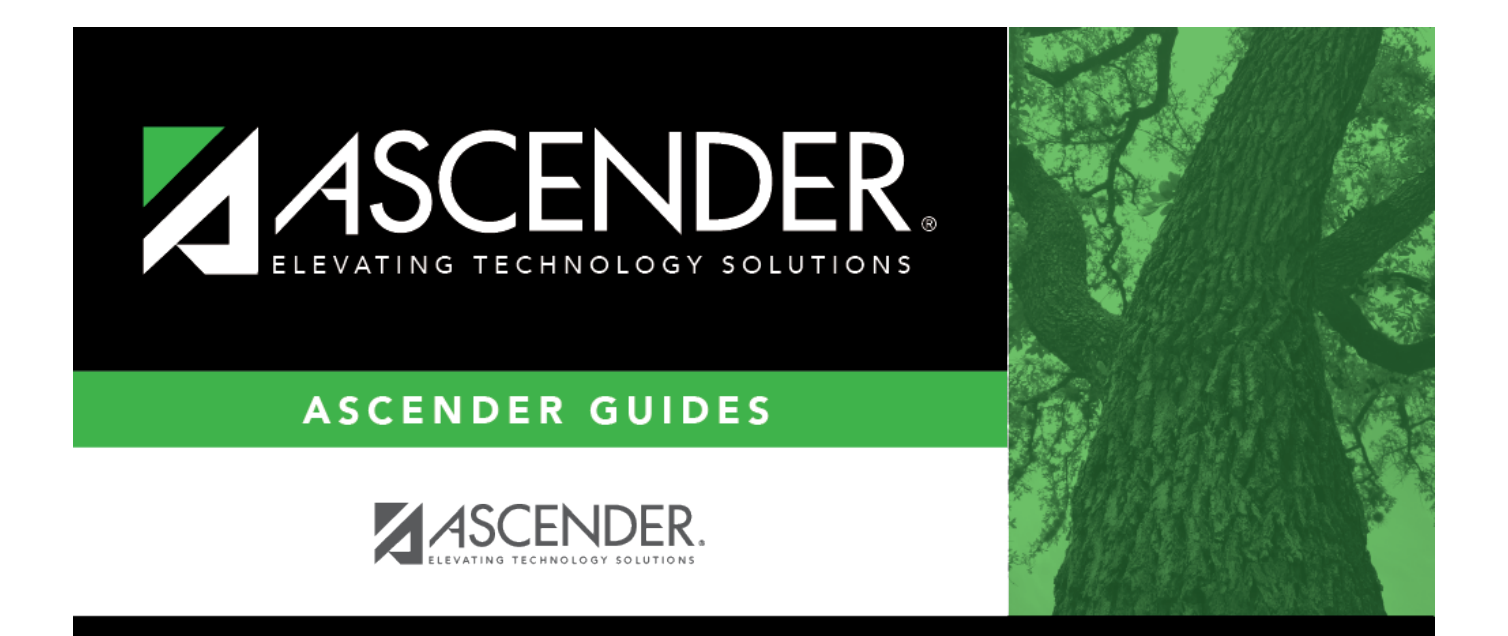

# Audit Log - DA3000

## **Table of Contents**

| Audit Log - DA3000 | <br>i |
|--------------------|-------|
| Audit Log - DA3000 | <br>1 |

# Audit Log - DA3000

#### District Administration > Maintenance > User Profiles > Audit Log

This tab allows LEAs to manage user access to audit logs. LEAs can limit users to specific audit logs or provide users with global access to a specific system (i.e., Business, Other) allowing them to view all audit logs under that system.

### Modify a record:

| Retrieve<br>User | Click to retrieve a user.                                                                                                    |    | Lookup<br>User | Click to lookup a user.<br>Click to search for an<br>employee in the User<br>Directory.<br>The User Directory is<br>displayed.<br>To search for a specific user,<br>type data in the desired<br>search fields.<br>•<br>First Name<br>•<br>Last Name                                                                                                    |
|------------------|----------------------------------------------------------------------------------------------------|----|----------------|----------------------------------------------------------------------------------------------------|
|                  | Click ✓ to select a user and click<br><b>Retrieve User</b> . By default, this drop<br>down only displays "employed" users. <b>Notes:</b> The drop-down list is sorted alphabetically<br>by last name and then first name. All users who are set up on the Personnel > Staff Demo page and have been<br>previously added to the Maintenance ><br>User Profiles page are displayed in the<br>drop down. | OR |                | Employee Number<br>Select one of the following<br>employee statuses to narrow<br>your search:<br>•<br>Employed<br>•<br>Not Employed<br>Click Retrieve. A list of users<br>that match the search criteria<br>is displayed. The following<br>information is retrieved:<br>•<br>Employee Nbr<br>•<br>Last Name<br>•<br>First Name<br>•<br>Employed<br>Select an employee number.<br>The directory is closed and<br>the page is populated with the<br>selected user record.<br>Otherwise, click Cancel to<br>close the directory. |

□ Click **+Add** to add a row. The Audit Log Directory is displayed.

- Select one or more Log Type/Audit Module(s).
- Type data in the **Search** field to narrow the list of modules displayed in the list.
- Click **OK** to continue and return to the Audit Log tab.
- Click **Cancel** to return to the Audit Log tab without making a selection.

| Field        | Description                                                           |
|--------------|-----------------------------------------------------------------------|
| Log Type     | Displays the log type (Business, Student, Other) of the audit module. |
| Audit Module | Displays the audit module description.                                |

□ Under **Global Access**, select one or more of the following systems to allow the user to view all audit logs under that system:

- Business
- Other

Click **Save**.

### **Other functions and features:**

| Print | Click to print the User Profiles, Audit Log report.                                                                                                    |
|-------|----------------------------------------------------------------------------------------------------|
|       | Review the report.                                                                                                    |
| Ŵ     | Click to delete a row. The row is shaded red to indicate that it will be deleted when the record<br>is saved.<br>Click <b>Save</b> . A message is displayed asking if you want to delete the row. Click <b>OK</b> . |
|       | Click <b>Cancel</b> to not delete the row.                                                                                                    |